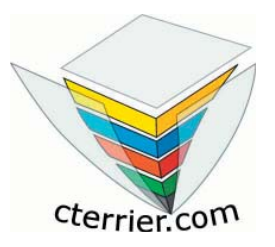

## Aide mémoire

# Open Office 2.0 Star Office 8

Pour réduire les coûts d'acxhat, Cet ouvrage vous est envoyé au format PDF. Vous devez à présent l'imprimer.

Cet aide mémoire est conçu pour être utilisé au format A5. Lors de l'impression deux pages A5 sont imprimées côte à côte sur une feuille de format A4.

Il est possible d'utiliser l'aide mémoire ainsi au format A4

ou

de découper les feuilles A4 en deux puis d'assembler et agrafer les feuilles A5 pour obtenir un aide mémoire au format A5 fini.

### CONTENU

### **PRESENTATION DE WRITER 2.0**

| A - Présentation générale | 2 |
|---------------------------|---|
| B - L'écran de Writer     | 3 |
| C - Barres d'outils       | 4 |
| D - Menus                 | 7 |

### MODES OPERATOIRES

| 1 – Gestion de Writer et de l'écran   | 9  |
|---------------------------------------|----|
| 2 - Gestion des documents             | 10 |
| 3 – Saisie du texte                   | 12 |
| 4 – Mise en forme du texte            | 14 |
| 5 – Mise en forme des paragraphes     |    |
| 6 – Tabulations                       | 17 |
| 7 – Document longs                    | 18 |
| 8 - Colonne et multi colonne          | 20 |
| 9 – Tableaux                          | 21 |
| 10 – Photos, images, ClipArts         | 23 |
| 11 – Fontwork                         | 25 |
| 12 – Dessins                          |    |
| 13 – Publipostage Word - Excel        | 27 |
| 14 - Internet, hyperliens, pages html |    |
| 15 – Imports, exports de documents    |    |
|                                       |    |

Writer offre plusieurs procédures pour réaliser une même fonction (clavier, menu, menu contextuel etc.) Par soucis de simplification, et pour décrire plus de fonctionnalités, une seule procédure par fonction est décrite. Nous avons essayé de retenir celle qui nous paraît la plus simple ou rapide à mettre en œuvre.

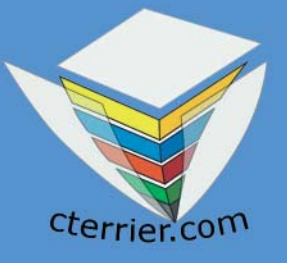

# OpenOffice 2.0 Star Office 8

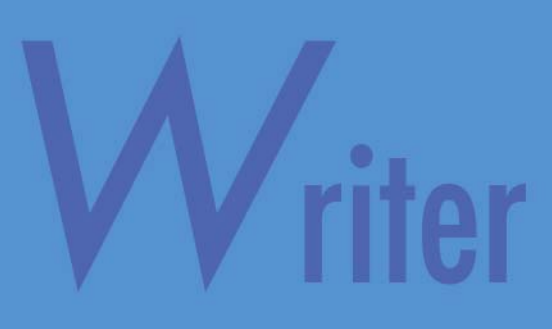

# Aide mémoire

## **A - PRÉSENTATION GÉNÉRALE**

Writer est un traitement de texte (texteur) libre intégré à la suite Open Office conçu par le groupement Open Source.

Ces applications permettent de saisir et de mettre en forme des textes (lettres, notes, rapports, livres etc.)

Aux fonctions initiales de saisie et de mise en forme se sont ajoutées des fonctions plus élaborées :

- Gestion des styles de caractères ou de paragraphes pour accélérer et harmoniser la mise en forme des textes,
- Correcteur orthographique,
- · Dictionnaire de synonyme,
- Importation d'images et de cliparts avec habillages de texte
- Gestion des wordarts ou fontworks
- Mise en colonnes et gestion des césures,
- Gestion des tableaux
- Publipostage
- Création automatique d'index et de tables des matières
- Gestion des liens hypertexte et des pages html
- Exportation des pages au format PDF
- Travail collaboratif
- etc.

Les applications les plus connues dans cette famille de logiciels sont : Word et Wordperfect. Word est le logiciel le plus vendu et le plus utilisé.

# B - L'ÉCRAN DE WRITER

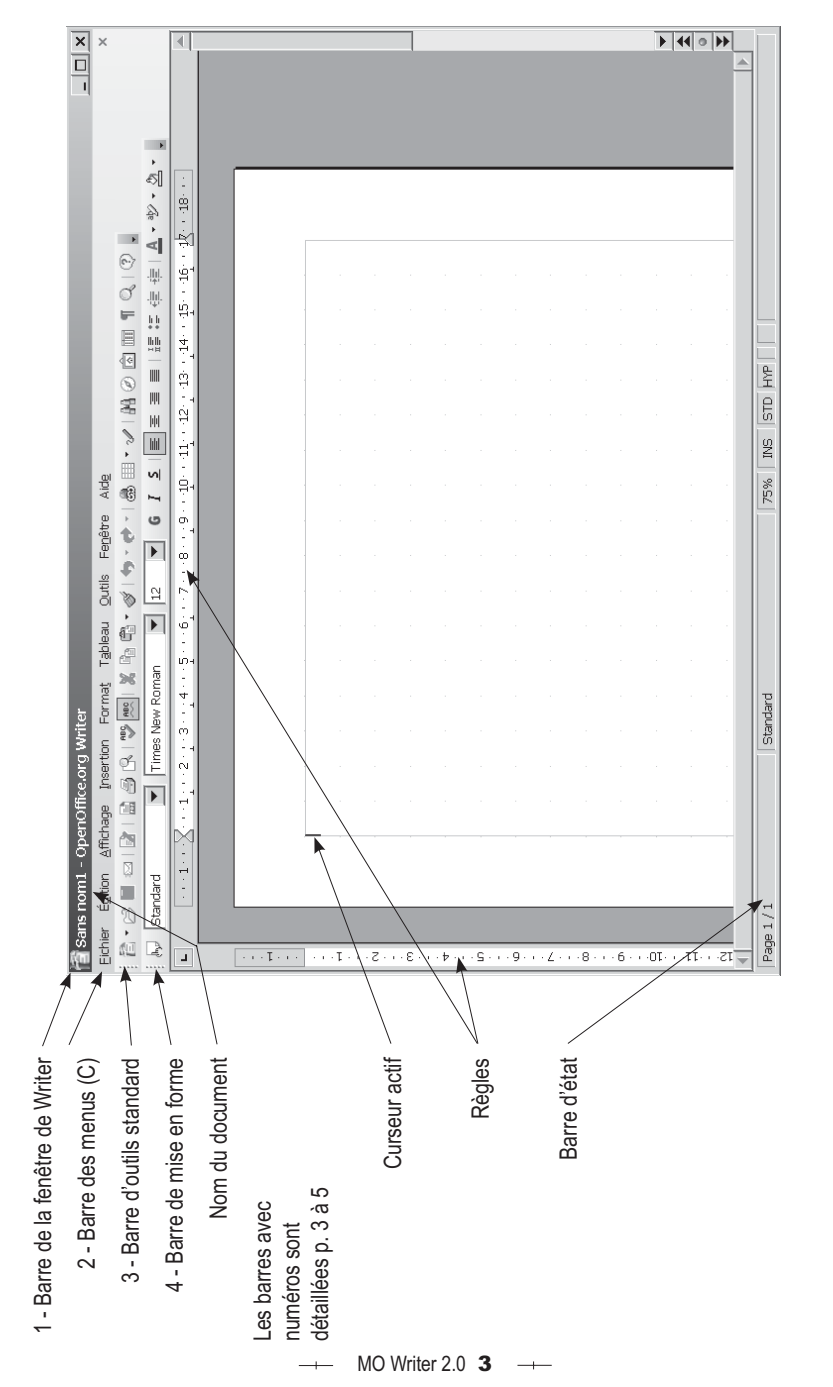

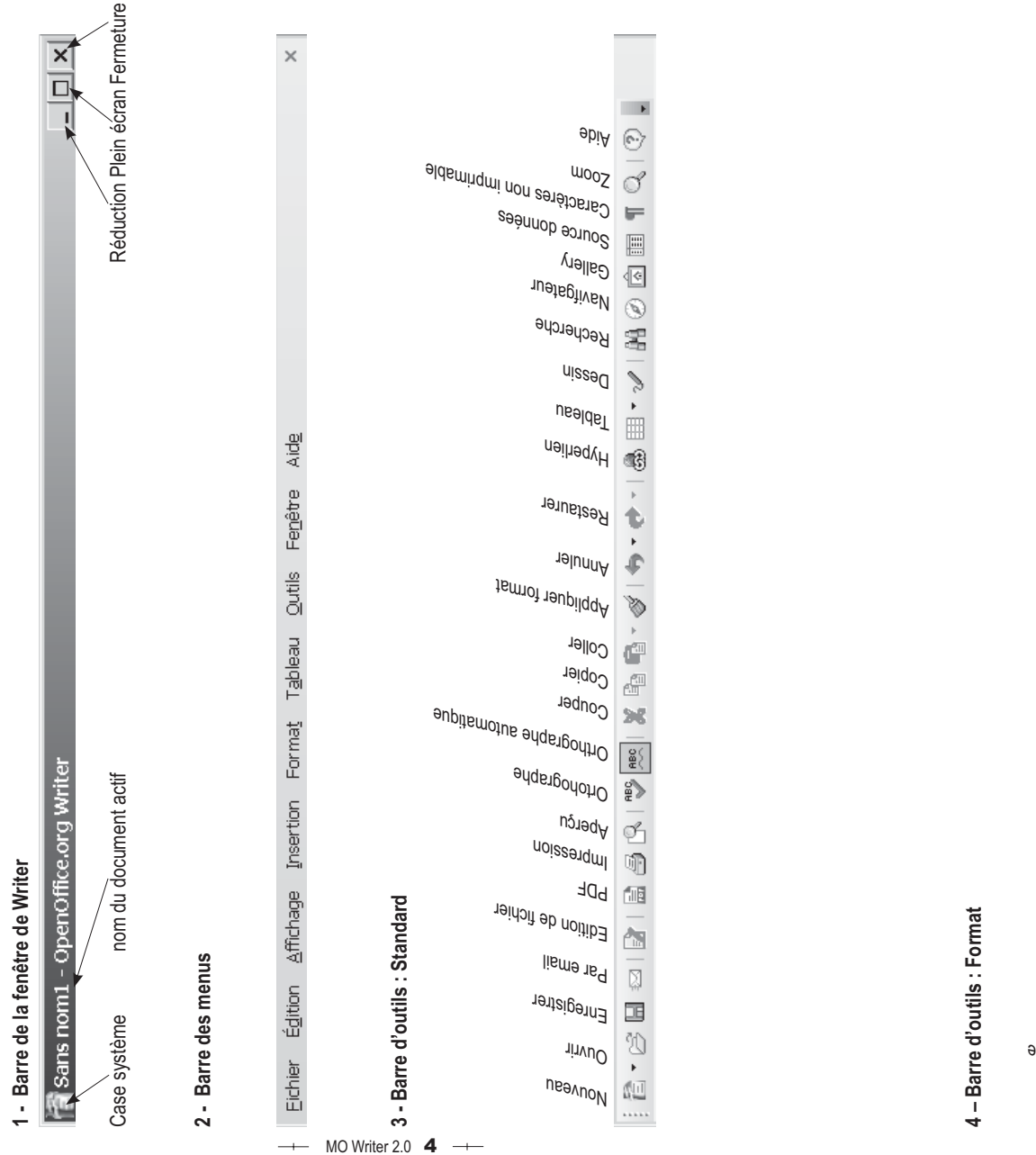

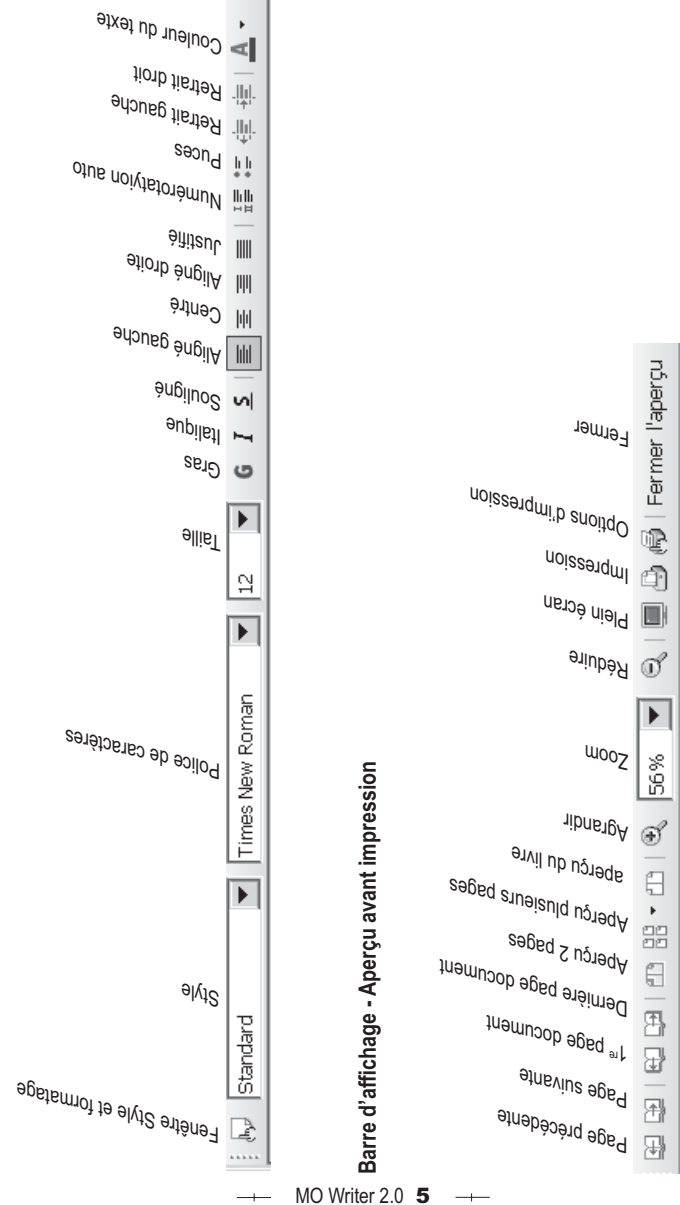

\$ ►

=> document modifié depuis la dernière sauvegarde

Mode de sélection STD = Standard, EXT = Extension, AJT = Ajout

Section active

Section1

×

STD HYP

Ϋ́

75%

Standard

Page 1 / 1

Mode Insertion/Ecrasé

Zoom

Style actif de la page

Page active/Nombre de pages

Barre d'état

### **D - LES MENUS**

Légende : L'icône indique que la commande dispose d'un bouton/Outil ; chr+O indique un raccourci clavier ; Le triangle indique que la commande ouvre un sous menu ; les points de suspension Indiquent que la commande ouvre une boite de dialogue ; rs renvoie à une touche de fonction.

Eichier Édition Affichage Insertion Format Tableau Outils Fenêtre Aide

|         | -                    |                       |           |   |
|---------|----------------------|-----------------------|-----------|---|
| Eichier | Édition              | <u>A</u> ffichage     | Insertion | F |
|         | <u>N</u> ouveau      |                       |           | ۲ |
| ß       | <u>O</u> uvrir       |                       | C&I+O     |   |
|         | Derniers do          | oc <u>u</u> ments uti | lisés     | ۲ |
|         | <u>A</u> ssistants   |                       |           | Þ |
| ¢₽      | <u>E</u> ermer       |                       |           |   |
|         | Enregistrer          |                       | Ctrl+S    |   |
|         | Enregistrer          | <u>s</u> ous          |           |   |
|         | Enregistrer          | tout                  |           |   |
| A       | <u>R</u> echarger    |                       |           |   |
|         | Versions             |                       |           |   |
| 4       | E <u>x</u> porter    |                       |           |   |
|         | E <u>x</u> porter au | ı format PDF          |           |   |
|         | Envoyer              |                       |           | ۲ |
| B       | Propr <u>i</u> étés  |                       |           |   |
|         | <u>S</u> ignatures   | numériques            |           |   |
|         | Modè <u>l</u> e de   | document              |           | ۲ |
| R       | Aperçu               |                       |           |   |
| 3       | I <u>m</u> primer    |                       | Ctrl+P    |   |
| 6       | Paramétrag           | je de l'impri         | mante     |   |
| s)      | Ouitter              |                       | Ctrl+O    |   |

| Éditio | Affichage               | Insertion           | Format     | Tableau | Outils |
|--------|-------------------------|---------------------|------------|---------|--------|
| -      | Annuler : Insé          | rer un table        | au : 'Tabl | eau1'   | Ctrl+Z |
| ÷      | Impossible de           | restaurer           |            |         | Ctrl+Y |
| •0     | <u>R</u> épéter : Insé  | rer un table        | au : 'Tabl | eau1'   |        |
| X      | <u>C</u> ouper          |                     |            |         | Ctrl+X |
| E.     | Copier                  |                     |            |         | Ctrl+C |
| φħ.    | Coller                  |                     |            |         | Ctrl+V |
|        | Collage spécia          | l                   |            | Ctrl+f  | Maj+V  |
|        | <u>Sélectionner</u> le  | e texte             |            | Ctrl+   | Maj+I  |
|        | Sélectionner <u>t</u> a | out                 |            |         | Ctrl+A |
|        | Modifications           |                     |            |         | •      |
|        | Comparer le <u>d</u>    | ocument             |            |         |        |
| - 89   | <u>R</u> echercher &    | remplacer.          |            |         | Ctrl+F |
| Ø      | Na⊻igateur              |                     |            |         | F5     |
| PBC    | <u>A</u> utoTexte       |                     |            | C       | trl+F3 |
|        | Changer de ba           | is <u>e</u> de donn | iées       |         |        |
|        | C <u>h</u> amp          |                     |            |         |        |
|        | Note de bas de          | e page              |            |         |        |
|        | Entrée d'inde <u>x</u>  |                     |            |         |        |
|        | Entrée de bibli         | ogra <u>p</u> hie   |            |         |        |
|        | Hyperlien               |                     |            |         |        |
|        | Liens                   |                     |            |         |        |
| 13     | Plug-in                 |                     |            |         |        |
|        | Im <u>a</u> ge Map      |                     |            |         |        |
|        | Objet                   |                     |            |         | •      |

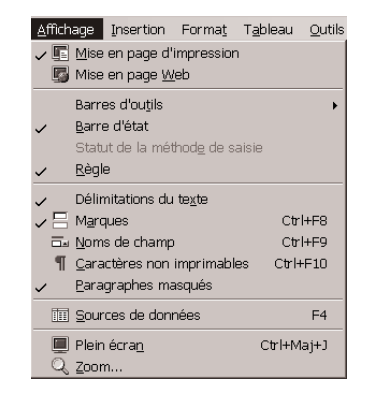

cterrier.c

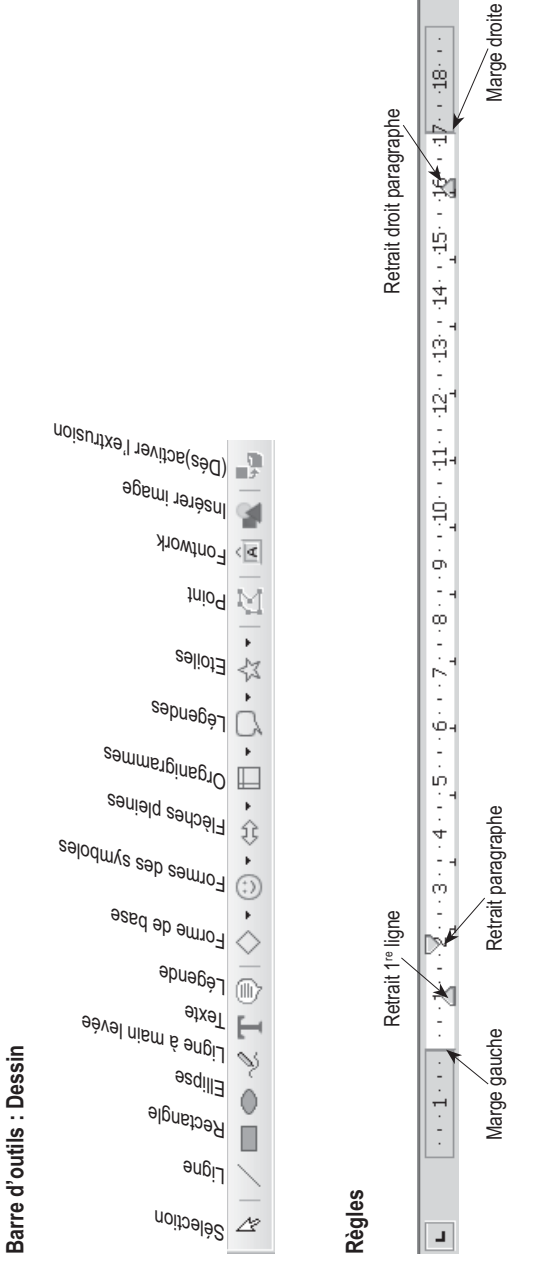

-+-

cterrier.com

| Eic   | hier É <u>d</u> ition <u>A</u> ffich | nage        | Insertio | on Fo | rma <u>t</u>     | T <u>a</u> bleau            | <u>O</u> utils        | Fe <u>n</u> être       | Aid <u>e</u> |
|-------|--------------------------------------|-------------|----------|-------|------------------|-----------------------------|-----------------------|------------------------|--------------|
| Inser | tion Forma <u>t</u> T <u>a</u> bleau | <u>O</u> ut |          |       | Forma            | a <u>t</u> T <u>a</u> bleau | <u>O</u> utils I      | Fe <u>n</u> être Aid   | d <u>e</u>   |
|       | Saut manuel                          |             |          |       |                  | Formatage (                 | oar défaut            | Ctrl+Mai+              | -<br>Espace  |
|       | C <u>h</u> amp                       | -           |          |       | •                |                             |                       | ,                      |              |
| æ     | Caractères spéciaux                  |             |          |       | - <del>4</del> 5 | Daracteres.                 |                       |                        |              |
|       | Section                              |             |          |       | (5)"<br>177      | Paragraphe.                 | mérotation            |                        |              |
|       | Hyperlien                            |             |          |       | = (m)            | Pane                        | merotation.           |                        |              |
|       | F. 191                               |             |          |       |                  | Lagon                       |                       |                        |              |
|       | En-tete<br>Biod do poco              |             |          |       |                  | Modifier la c               | asse                  |                        | •            |
|       | Note de bas de narie                 |             |          |       |                  | Colonnes                    |                       |                        |              |
|       | Légende                              |             |          |       |                  | Sections                    |                       |                        |              |
| 0     | Repère de texte                      |             |          |       | , By             | Styles et for               | matage                |                        | F11          |
|       | Renvoi                               |             |          |       |                  | AutoEormat                  |                       |                        | •            |
| Ē     | <br>Note                             |             |          |       |                  | A <u>n</u> cre              |                       |                        | •            |
|       | <u>S</u> cript                       |             |          |       |                  | Adaptation of               | du texte              |                        | •            |
|       | Inde <u>x</u>                        | •           |          |       | ⊒←               | Alignemen <u>t</u>          |                       |                        | +            |
|       | Enveloppe                            |             |          |       |                  | Positionner                 |                       |                        | •            |
|       |                                      |             |          |       |                  | <u>R</u> etourner           |                       |                        | •            |
|       | Ca <u>d</u> re                       | _           |          |       |                  | Groupe                      |                       |                        | •            |
|       | Pàgle borizontale                    | .2          |          |       |                  | Objet                       |                       |                        | •            |
|       | Tmage                                |             |          |       |                  | Cadr <u>e</u>               |                       |                        |              |
| ¢ர    | Vidéo et son                         |             |          |       |                  | Image                       |                       |                        |              |
|       | Objet                                | -           |          |       |                  | Outile Fai                  | - 24                  | _                      |              |
|       | F <u>r</u> ame                       |             |          |       |                  | ABQ 114E                    | jere Aluş             | <u>2</u><br>l-:        | F-7          |
| R.    | Fichier                              |             |          |       |                  | verir<br>Long               | ication orthi         | ograpnique             | . F7         |
|       | [ Elementa                           |             |          |       |                  | Static                      | u <u>e</u><br>stiques |                        |              |
| Table | au Outils Fenêtre A                  | ide         |          |       |                  |                             |                       |                        |              |
|       | Insérer                              | -           |          |       |                  | Auto                        | Correction            | •                      |              |
|       | -<br>Supprimer                       | •           |          |       |                  | Nume                        | érotation de          | es c <u>h</u> apitres  |              |
|       | <u>S</u> électionner                 | •           |          |       |                  | Nume                        | érotation de          | es lignes              |              |
|       | Fusionner <u>l</u> es cellules       |             |          |       |                  | Notes                       | s de bas de           | page                   |              |
| Ħ     | Sci <u>n</u> der la cellule          |             |          |       |                  | 🗟 <u>G</u> alle             | ry                    |                        |              |
|       | Fusionner le <u>t</u> ableau         |             |          |       |                  | 🛄 Medi                      | a Player              |                        |              |
|       | Scinder le t <u>a</u> bleau          |             |          |       |                  | Base                        | de donnée:            | s bib <u>l</u> iograph | ique         |
|       | Auto <u>E</u> ormat<br>Adapter       | •           |          |       |                  | Assis                       | tant <u>M</u> ailing  | ]                      |              |
| ~     | Régéter les lignes de titre          | 9           |          |       |                  | Trier                       |                       |                        |              |
|       | Convertir                            | •           |          |       |                  | Calc <u>u</u>               | iler                  |                        | Ctrl++       |
|       | Trier                                |             |          |       |                  | <u>A</u> ctua               | aliser                |                        | +            |
| f(x)  | Formule                              | F2          |          |       |                  | Macr                        | os                    |                        | •            |
|       | Format numérigue                     |             |          |       |                  | Gesti                       | onnaire de            | packages               |              |
|       | Bordures des tableau <u>x</u>        |             |          |       |                  | Para                        | métrage du            | filtre <u>X</u> ML     |              |
|       | Propriétés du ta <u>b</u> leau       |             |          |       |                  | Perso                       | onnaliser             |                        |              |
|       |                                      |             |          |       |                  | Opt <u>i</u> c              | ins                   |                        |              |
|       |                                      |             |          |       |                  | _                           |                       |                        |              |
| Fonôt | ide Aide                             |             |          |       |                  | Aide                        |                       |                        |              |
| гедес | Nouvelle fenôtro                     |             |          |       |                  | <b>?</b>                    | <u>A</u> ide de Ope   | enOffice.org           | F1           |
| αĝ    | Fermer la fenêtre                    | ſ           | Ctrl+W   |       |                  | ?13                         | Qu'est-ce q           | ue c'es <u>t</u> ?     |              |
|       |                                      |             |          |       |                  |                             |                       |                        |              |

| ?ly Qu'est-ce que c'es <u>t</u> ? |
|-----------------------------------|
| Support                           |
| Enregistrement                    |
| À propos de OpenOffice.org        |

| Ν                                                             | MO 1 : Gestion de Writer et de l'écran                                                                                                    |  |  |  |
|---------------------------------------------------------------|----------------------------------------------------------------------------------------------------|--|--|--|
| ACTIONS                                                       | MODE OPERATOIRE                                                                                                    |  |  |  |
| 1.1 Charger et<br>Quitter Writer                              | Charger Writer     Cliquer le bouton     Cliquer le menu : Tous les programmes     Cliquer le programme : OpenOffice.org 2.0 Writer                                                                                                    |  |  |  |
|                                                               | Quitter Writer     Cliquer la case de fermeture  de Writer                                                                                                    |  |  |  |
| <b>1.2</b> Paramétrer les barres d'outils, les menus          | <ul> <li>Activer/Désactiver une barre d'outils</li> <li>Affichage - Barre d'outils</li> <li>Cliquer la palette à afficher/masquer</li> <li>Déplacer une barre d'outils</li> </ul>                                                                                                    |  |  |  |
|                                                               | - Cliquer glisser le bouton de sélection de la barre d'outils                                                                                                    |  |  |  |
| <b>1.3</b> Aide                                               | <ul> <li>Activer la fenêtre d'aide</li> <li>Cliquer l'outil aide 2</li> <li>ou :</li> <li>Aide - Aide de OpenOffice.org</li> </ul>                                                                                                    |  |  |  |
|                                                               | <ul> <li>Désactiver la fenêtre d'aide</li> <li>Cliquer la case de fermeture x de la fenêtre d'aide</li> </ul>                                                                                                    |  |  |  |
| 1.4 Zoom                                                      | - Cliquer l'outil 🔍 Zoom<br>- Cliquer l'affichage désiré ou saisir le pourcentage souhaité                                                                                                    |  |  |  |
| 1.5 Afficher la règle                                         | - Affichage - Règle                                                                                                    |  |  |  |
| <b>1.6</b> Afficher la barre d'état                           | - Affichage - Barre d'état                                                                                                    |  |  |  |
| 1.7 Modifier<br>l'affichage d'un<br>document                  | - Affichage - Mise en page d'impression<br>ou :<br>- Affichage - Mise en page Web                                                                                                    |  |  |  |
| <b>1.8</b> Rétablir une action                                | <ul> <li>Annuler les dernières commandes</li> <li>Cliquer l'outil </li> <li>Rétablir les dernières commandes</li> <li>Cliquer l'outil </li> </ul>                                                                                                    |  |  |  |
| 1.9 Mode refrappe                                             | Lorsque le mode refrappe est activé, le texte saisi remplace le texte écrit ;<br>désactivé, le texte saisi s'insère avant le texte écrit.<br>- Cliquer la touche <b>[Inser]</b> pour activer le mode refrappe<br>- Cliquer la touche <b>[Inser]</b> pour désactiver le mode refrappe                                    |  |  |  |
| <b>1.10</b> Ajouter un dictionnaire à partir d'OpenOffice.org | <ul> <li>Connecter votre ordinateur à l'Internet</li> <li>Fichier - Assistant - Installation de nouveaux dictionnaires</li> <li>Sélectionner le dictionnaire Français puis laisser vous guider par l'assistant qui vous proposera de charger un dictionnaire d'orthographe puis un dictionnaire de synonymes</li> </ul> |  |  |  |

Sans nom1 - OpenOffice.org Writer

| MO2 : Gestion des documents            |                                                                                                    |  |  |  |
|----------------------------------------|----------------------------------------------------------------------------------------------------|--|--|--|
| ACTIONS                                | MODE OPERATOIRE                                                                                                    |  |  |  |
| 2.1 Gestion des documents              | <ul> <li>Créer un nouveau document</li> <li>Cliquer l'outil </li> <li>Sauvegarder un document</li> <li>Première sauvegarde</li> <li>Cliquer l'outil </li> <li>Sélectionner l'unité puis le dossier destination</li> <li>Saisir le nom du document</li> <li>Cliquer le bouton : Enregistrer</li> <li>Nouvelle sauvegarde d'un classeur</li> <li>Cliquer l'outil </li> <li>Ouvrir un document</li> <li>Cliquer l'outil </li> <li>Sélectionner l'unité puis le dossier source</li> <li>Cliquer l'outil </li> <li>Sélectionner l'unité puis le dossier source</li> <li>Cliquer l'outil </li> <li>Sélectionner l'unité puis le dossier source</li> <li>Cliquer le nom du document à charger</li> <li>Cliquer le bouton : Ouvrir</li> <li>Ouvrir un document récent</li> <li>Fichier – Derniers documents utilisés</li> <li>Cliquer le document à charger</li> <li>Fermer un document</li> <li>Cliquer la case </li> <li>du document</li> <li>Cliquer la case </li> <li>du document</li> <li>Cliquer dans la barre des tâches le document à activer</li> </ul> |  |  |  |
| <b>2.2</b> Taille de la page et marges | - Format - Page Onglet : Page<br>- Paramétrer le format de la page<br>- Paramétrer les marges<br>- OK ou [Entrée]                                                                                                    |  |  |  |
| <b>2.3</b> Arrière plan de page        | <ul> <li>Format - Page Onglet : Arrière plan</li> <li>Paramétrer l'arrière plan désiré</li> <li>OK ou [Entrée]</li> </ul>                                                                                                    |  |  |  |
| <b>2.4</b> Entête et pied de page      | <ul> <li>Activer l'entête ou le pied de page <ul> <li>Insertion - Entête - Standard</li> <li>ou :</li> <li>Insertion - Pied de page - Standard</li> </ul> </li> <li>Saisir du texte dans l'entête ou le pied de page <ul> <li>Cliquer dans l'entête ou le pied de page et saisir le contenu désiré</li> </ul> </li> <li>Numéroté les pages, date et heure <ul> <li>Activer l'entête et pied de page</li> <li>Insertion - Champ</li> <li>Cliquer l'option à insérer</li> </ul> </li> </ul>                                                                                                    |  |  |  |

| MO2 : Gestion des documents                       |                                                                                                    |  |  |  |  |
|---------------------------------------------------|----------------------------------------------------------------------------------------------------|--|--|--|--|
| ACTIONS                                           | MODE OPERATOIRE                                                                                                    |  |  |  |  |
| 2.5 Bordure de page                               | - Format - Page<br>- Onglet : Bordure<br>- Paramétrer la bordure désirée - OK ou [Entrée]                                                                                                    |  |  |  |  |
| <b>2.6</b> Anercu avant                           | - Cliquer l'outil     - Fonctionnalités des principaux boutons     Page suivante Afficher 2 pages     Page précédente     Début document Fin document Afficher plusieurs pages                                                                                                    |  |  |  |  |
| <b>2.6</b> Aperçu avant impression                | Zoom +       56%       Zoom -         Image: Solution of the second second |  |  |  |  |
| <b>2.7</b> Imprimer sur<br>l'imprimante           | <ul> <li>L'intégralité du document</li> <li>Cliquer l'outil </li> <li>Une zone sélectionnée</li> <li>Sélectionner la zone à imprimer (3.4)</li> <li>Fichier - Imprimer puis Cliquer le bouton : Sélection - OK</li> <li>Plusieurs pages</li> <li>Fichier - Imprimer</li> <li>Saisir le n° de la 1<sup>re</sup> page à imprimer puis saisir le n° de la dernière page à imprimer - OK</li> </ul>                                                                                                    |  |  |  |  |
| <b>2.8</b> Imprimer au format PDF                 | <ul> <li>Fichier - Exporter au format PDF</li> <li>Sélectionner l'unité puis le dossier destination</li> <li>Saisir le nom du document PDF</li> <li>Cliquer le bouton : Enregistrer</li> </ul>                                                                                                    |  |  |  |  |
| 2.9 Créer et utiliser<br>un modèle de<br>document | <ul> <li>Créer un nouveau modèle</li> <li>Fichier – Modèles de document</li> <li>Enregistrer</li> <li>Sélectionner la catégorie et le type du modèle - OK</li> <li>Ouvrir et modifier un modèle</li> <li>Fichier - Modèle de document - Gérer</li> <li>Afficher et cliquer le modèle de document à modifier</li> <li>Cliquer le bouton : Commande</li> <li>Cliquer : Edition</li> <li>Modifier puis sauvegarder le modèle</li> </ul>                                                                                                    |  |  |  |  |

| MO2 : Gestion des documents                               |                                                                                                    |  |  |
|-----------------------------------------------------------|----------------------------------------------------------------------------------------------------|--|--|
| ACTIONS                                                   | MODE OPERATOIRE                                                                                                    |  |  |
| 2.9 Créer et utiliser<br>un modèle de<br>document (Suite) | Créer un nouveau document à partir d'un modèle     Fichier – Nouveau     Cliquer l'option : Modèles et documents     Sélectionner le dossier puis le modèle à utiliser     Ouvrir |  |  |

| MO3 : Saisie du texte                      |                                                                                                    |  |  |  |  |
|--------------------------------------------|----------------------------------------------------------------------------------------------------|--|--|--|--|
| ACTIONS                                    | MODE OPERATOIRE                                                                                                    |  |  |  |  |
| <b>3.1</b> Activer un lieu de saisie       | <ul> <li>Cliquer le lieu désiré</li> <li>Ou :</li> <li>Cliquer les flèches de défilement</li> <li>Ou :</li> <li>Cliquer l'ascenseur des barres de défilement</li> </ul>                                                                                                    |  |  |  |  |
|                                            | - Activer le lieu ou saisir le texte                                                                                                    |  |  |  |  |
| 2.2 Caisis du tauta                        | Majuscule : appuyer sur [Maj]+ lettre désirée                                                                                                    |  |  |  |  |
| 3.2 Saisir du lexie                        | <ul> <li>Nombre : taper le chiffre sur le pavé numérique ou appuyer sur 1</li> <li>+ le chiffre</li> <li>Retour ligne : taper sur [Entrée]</li> </ul>                                                                                                    |  |  |  |  |
| <b>3.3</b> Saisir caractè-<br>res spéciaux | <ul> <li>Activer le lieu ou saisir le caractère spécial</li> <li>Insertion - Caractères spéciaux</li> <li>Sélectionner la police désirée</li> <li>Cliquer le caractère désiré - OK</li> </ul>                                                                                                    |  |  |  |  |
| 3.4 Sélectionner<br>un texte               | Délimiter un texte Caractère Cliquer-glisser sur le caractère Mot Double-cliquer sur le mot Paragraphe Triple clic sur le paragraphe Ligne Cliquer-glisser la marge face à la ligne Plusieurs lignes Cliquer-glisser la marge face à la ligne Double-cliquer sur les mots + [Ctrl] Tout le document [Ctrl] + [A] |  |  |  |  |
| Cliquer une zone non sélectionnée          |                                                                                                    |  |  |  |  |
| 3.5 Effacer, modi-<br>fier un texte        | <ul> <li>Effacer un caractère</li> <li>à gauche du curseur [ &lt;- ]</li> <li>à droite du curseur [Suppr]</li> <li>Effacer un texte</li> <li>Sélectionner le texte à effacer - [Suppr]</li> </ul>                                                                                                    |  |  |  |  |

| MO3 : Saisie du texte                               |                                                                                                    |                                                                                                    |                                                                                                    |                |  |  |  |
|-----------------------------------------------------|----------------------------------------------------------------------------------------------------|----------------------------------------------------------------------------------------------------|----------------------------------------------------------------------------------------------------|----------------|--|--|--|
| ACTIONS                                             |                                                                                                    | MODE OPERATOIRE                                                                                                    |                                                                                                    |                |  |  |  |
| <b>3.5</b> Effacer,<br>modifier un texte<br>(Suite) | Corriger un texte     Cliquer le texte et le modifier en utilisant les touches : [->] et [<-] : déplace le curseur à droite ou à gauche [Inser] : permet de remplacer des caractères (voir 1.9)                                                      |                                                                                                    |                                                                                                    |                |  |  |  |
|                                                     | <ul> <li>Sélectionner le</li> <li>Sélectionner le</li> </ul>                                                                                                    | texte à copier ou type de déplacem                                                                                                    | à déplacer<br>nent (voir tableau ci dessous                                                                       | 3)             |  |  |  |
|                                                     | Outil                                                                                                    | Menu                                                                                                    | Souris                                                                                                    |                |  |  |  |
| <b>3.6</b> Couper/                                  | Couper 🔀                                                                                                    | Edition - Couper                                                                                                    | Cliquer-Glisser le texte                                                                                          |                |  |  |  |
| Déplacer un texte                                   | Copier 📴                                                                                                    | Edition - Copier                                                                                                    | Cliquer-Glisser le texte avec [Ctrl]                                                                              |                |  |  |  |
|                                                     | Coller                                                                                                    | Edition - Coller                                                                                                    |                                                                                                    |                |  |  |  |
|                                                     | - Pointer le lieu                                                                                                    | destination et colle                                                                                                    | r la donnée (voir tableau ci-                                                                                     | dessus)        |  |  |  |
| <b>3.7</b> Corriger<br>l'orthographe                | <ul> <li>Activer la con</li> <li>Activer ou désa</li> <li>Corriger l'ort</li> <li>Cliquer l'outil</li> <li>=&gt; Writer prop</li> </ul>                                                                                                    | Activer la correction automatique     Activer ou désactiver l'outil     Corriger l'orthographe     Cliquer l'outil     Cliquer l'outil     Reg                                                         |                                                                                                    |                |  |  |  |
| 3.8 Insérer la date<br>ou l'heure                   | <ul> <li>Cliquer le lieu où réaliser l'insertion</li> <li>Insertion - Champs</li> <li>Cliquer le champ date ou heure à insérer</li> </ul>                                                                                                    |                                                                                                    |                                                                                                    |                |  |  |  |
| <b>3.9</b> Dictionnaire de synonyme                 | <ul> <li>Outils - Langue</li> <li>Dictionnaire de synonymes</li> <li>Sélectionner la signification du mot recherché</li> <li>Cliquer le synonyme désiré - OK</li> </ul>                                                                              |                                                                                                    |                                                                                                    |                |  |  |  |
| <b>3.10</b> Rechercher/<br>remplacer du texte       | Rechercher u     Edition - Rech     Saisir le mot re     Cliquer le bout     => Le mot tro     Cliquer le bout     Remplacer u     Edition - Rech     Saisir le mot de     Cliquer le bout     => Le mot trou     Cliquer le bout     => Le mot trou | In mot<br>lecherché<br>on : Rechercher<br>uvé est surligné<br>on : Rechercher<br>n mot<br>lecherché<br>e substitution<br>on : Rechercher<br>vé est surligné.<br>on : Remplacer pr<br>Cliquer le bouton | ement<br>bour activer le mot suivant<br>ement<br>bur que le mot proposé rem<br>: <b>Rechercher</b> pour activer l | place<br>e mot |  |  |  |

| MO3 : Saisie du texte          |                                                                                                    |
|--------------------------------|----------------------------------------------------------------------------------------------------|
| ACTIONS                        | MODE OPERATOIRE                                                                                                    |
| 3.11 Césure et coupure de mots | <ul> <li>Activation du dictionnaire de césure automatique</li> <li>Outils - Langue</li> <li>Coupure de mot</li> </ul>                                                            |
|                                | <ul> <li>Activation de la césure automatique</li> <li>Format - Paragraphe</li> <li>Onglet : Enchaînement</li> <li>Activer la case : Coupure de mot – OK</li> </ul>               |
|                                | <ul> <li>Activation de la césure automatique</li> <li>Cliquer le mot auquel faire une coupure de mot</li> <li>[Ctrl] + [-] (Utiliser le signe – du clavier numérique)</li> </ul> |

| MO4 : Mise en forme du texte                     |                                                                                                    |
|--------------------------------------------------|----------------------------------------------------------------------------------------------------|
| ACTIONS                                          | MODE OPERATOIRE                                                                                                    |
| 4.1 Alignement de caractères                     | <ul> <li>Sélectionner le texte à traiter par cliqué-glissé</li> <li>Cliquer l'outil d'alignement désiré</li> <li>Aligné gauche Centré Aligné droite Justifié</li> </ul>                                                                                                    |
| <b>4.2</b> Style de caractères                   | <ul> <li>Sélectionner le texte à traiter par cliqué-glissé</li> <li>Cliquer l'outil de style désiré         <ul> <li>Police Taille de caractère Gras Italique Souligné</li> <li>Times New Roman</li> <li>I2</li> <li>G I</li> </ul> </li> <li>Ou :         <ul> <li>Cliquer-droit le texte sélectionné - Style</li> <li>Cliquer le style désiré (Voir 7.6)</li> </ul> </li> </ul>                                                                                                    |
| <b>4.3</b> Couleur du texte et de l'arrière plan | <ul> <li>Couleur du texte</li> <li>Sélectionner le texte à traiter</li> <li>Cliquer le bouton déroulant de la couleur de texte</li> <li>Couleur d'arrière plan du texte</li> <li>Sélectionner le texte à traiter</li> <li>Cliquer le bouton déroulant de la couleur d'arrière plan du texte</li> <li>Sélectionner le texte à traiter</li> <li>Cliquer le bouton déroulant de la couleur d'arrière plan du texte</li> <li>Cliquer le bouton déroulant de la couleur d'arrière plan du texte</li> </ul> |
| <b>4.4</b> Indice et exposant                    | <ul> <li>Sélectionner le caractère à traiter par cliqué-glissé</li> <li>Cliquer-droit le caractère – Style</li> <li>Exposant ou Indice</li> </ul>                                                                                                    |
| <b>4.5</b> Orientation des caractères            | <ul> <li>Sélectionner le texte à traiter par cliqué-glissé</li> <li>Format – Caractère - Onglet : Position</li> <li>Paramétrer l'orientation désirée - OK</li> </ul>                                                                                                    |

| MO4 : Mise en forme du texte           |                                                                                                    |
|----------------------------------------|----------------------------------------------------------------------------------------------------|
| ACTIONS                                | MODE OPERATOIRE                                                                                                    |
| <b>4.6</b> Espace entre les caractères | <ul> <li>Sélectionner le texte à traiter par cliqué-glissé</li> <li>Format – Caractère</li> <li>Onglet : Position</li> <li>Paramétrer l'espacement désiré - OK</li> </ul>                                                                                                    |
| 4.7 Liste à puce                       | <ul> <li>Ajouter une puce</li> <li>Sélectionner le texte à traiter par cliqué-glissé</li> <li>Activer l'outil puce</li> <li>Désactiver la puce</li> <li>Sélectionner le texte à traiter par cliqué-glissé</li> <li>Désactiver l'outil puce</li> <li>Modifier une puce</li> <li>Sélectionner le texte dont les puces sont à modifier</li> <li>Format – Puce et numérotation</li> <li>Cliquer l'onglet Puces ou Images</li> <li>Cliquer le type de puce désiré - OK</li> </ul>                                                                                                    |
| <b>4.8</b> Numérotation automatique    | <ul> <li>Ajouter une numérotation automatique</li> <li>Sélectionner le texte à traiter par cliqué-glissé</li> <li>Activer l'outil numérotation IIII</li> <li>Désactiver la numérotation automatique</li> <li>Sélectionner le texte à traiter par cliqué-glissé</li> <li>Désactiver l'outil numérotation IIIII</li> <li>Modifier la numérotation automatique</li> <li>Sélectionner le texte dont la numérotation est à modifier</li> <li>Format – Puce et numérotation</li> <li>Cliquer l'onglet Type de numérotation ou Plan</li> <li>Cliquer la numérotation désirée - OK</li> </ul> |
| <b>4.9</b> Modifier la casse           | <ul> <li>Sélectionner le texte à traiter par cliqué-glissé</li> <li>Format – Modifier la casse</li> <li>Majuscule ou Minuscule</li> </ul>                                                                                                    |
| <b>4.10</b> Copier une mise en forme   | <ul> <li>Cliquer le texte source dont le format est à copier</li> <li>Cliquer l'outil </li> <li>Sélectionner le texte auquel appliquer la mise en forme</li> </ul>                                                                                                    |

| MO5 : Mise en forme des paragraphes |                                                                                                    |
|-------------------------------------|----------------------------------------------------------------------------------------------------|
| ACTIONS                             | MODE OPERATOIRE                                                                                                    |
| <b>5.1</b> Alignement paragraphes   | (Voir alignement de caractères 4.1)                                                                                                    |
| <b>5.2</b> Retrait de               | <ul> <li>Sélectionner le texte à traiter</li> <li>Format – Paragraphe</li> <li>Onglet : Retrait et espacement</li> <li>Paramétrer le retrait droit ou gauche désiré</li> <li>OK</li> <li>Ou :</li> <li>Cliquer glisser dans la règle le <u>curseur haut de retrait de 1<sup>m</sup> ligne</u> du</li> </ul>           |
| paragrapne                          | paragraphe ou le <u>curseur bas de retrait de paragraphe</u>                                                                                                    |
|                                     | ou :<br>- Cliquer glisser le <u>curseur bas de retrait droit</u> de paragraphe<br>2 13 - 14 - 15 - 16 17 18 -                                                                                                    |
| 5.3 Interligne                      | <ul> <li>Sélectionner le texte pour lequel modifier l'interlignage</li> <li>Cliqué droit le texte sélectionné – Interligne</li> <li>Cliqué l'interligne désiré</li> <li>OK</li> <li>ou :</li> <li>Format – Paragraphe</li> <li>Onglet : Retrait et espacement</li> <li>Paramétrer l'interligne désiré - OK</li> </ul> |
| <b>5.4</b> Espace entre paragraphe  | <ul> <li>Sélectionner le texte pour lequel modifier l'espace</li> <li>Cliqué droit le texte sélectionné – Paragraphe</li> <li>ou :</li> <li>Format – Paragraphe</li> <li>Onglet : Retrait et espacement</li> <li>Cliqué l'espace avant et après paragraphe désiré</li> <li>OK</li> </ul>                              |
| <b>5.5</b> Veuve et orphelin        | <ul> <li>Sélectionner le texte pour lequel modifier les veuves et orphelins</li> <li>Cliqué droit le texte sélectionné – Paragraphe</li> <li>Onglet : Enchaînement</li> <li>Paramétrer au bas de la fenêtre le nombre de lignes groupées minimum autorisé - OK</li> </ul>                                             |
| 5.6 Couleur de fond                 | <ul> <li>Sélectionner le texte à traiter par cliqué-glissé</li> <li>Cliquer le bouton déroulant des arrières plans 2 - Cliquer la couleur désirée</li> </ul>                                                                                                    |
| <b>5.7</b> Bordure de paragraphe    | <ul> <li>Sélectionner le paragraphe à traiter</li> <li>Format – Paragraphe</li> <li>Onglet : Bordures</li> <li>Paramétrer la bordure désirée - OK</li> </ul>                                                                                                    |

| MO5 : Mise en forme des paragraphes |                                                                                                    |
|-------------------------------------|----------------------------------------------------------------------------------------------------|
| ACTIONS                             | MODE OPERATOIRE                                                                                                    |
| 5.8 Lettrine                        | <ul> <li>Sélectionner le paragraphe auquel appliquer une lettrine</li> <li>Format – Paragraphe</li> <li>Onglet : Lettrine</li> <li>Paramétrer la lettrine désirée - OK</li> </ul> |

| MO 6 - Tabulations                    |                                                                                                    |
|---------------------------------------|----------------------------------------------------------------------------------------------------|
| ACTIONS                               | MODE OPERATOIRE                                                                                                    |
|                                       | <ul> <li>Sélectionner le texte auquel appliquer une tabulation</li> <li>Sélectionner le type de tabulation à placer par des clics successifs à gauche de la règle</li> </ul>                                                                                                    |
| 6.1 Créer une tabulation              | Tabulations<br>Gauche Droite Centrée décimale                                                                                                    |
|                                       | - Cliquer dans la règle le lieu où placer la tabulation                                                                                                    |
| 6.2 Supprimer une tabulation          | <ul> <li>Sélectionner le texte pour lequel supprimer la tabulation</li> <li>Cliquer glisser la tabulation en dehors de la règle</li> </ul>                                                                                                    |
| 6.3 Déplacer une tabulation           | <ul> <li>Sélectionner le texte pour lequel déplacer la tabulation</li> <li>Cliquer glisser la tabulation sur la règle</li> </ul>                                                                                                    |
| 6.4 Placer le texte sur la tabulation | <ul> <li>Cliquer devant le texte à placer sur la tabulation</li> <li>Appuyer sur [Tab]</li> </ul>                                                                                                    |
| 6.5 Points de suite                   | <ul> <li>Créer des points de suite</li> <li>Sélectionner le paragraphe à traiter</li> <li>Placer la tabulation droite a qui marquera la fin des points de suite</li> <li>Cliquer-droit le paragraphe - Paragraphe</li> <li>Onglet : Tabulations</li> </ul>                                                                                                    |
| <b>6.5</b> Points de suite            | <ul> <li>Supprimer les points de suite <ul> <li>Sélectionner le paragraphe à traiter</li> <li>Cliquer-droit le paragraphe - Paragraphe</li> <li>Onglet : Tabulations</li> <li>Cliquer la tabulation pour laquelle supprimer les points de suite</li> <li>Cliquer le caractère de remplissage : Aucun(e)</li> <li>OK</li> <li>Cliquer dans la fenêtre la position de la tabulation qui terminera les points de suite</li> <li>Cliquer le caractère de remplissage - OK</li> <li>Saisir le texte situé à gauche des points de suite puis [Tab] pour</li> </ul> </li> </ul> |

| MO7 : Documents longs                                   |                                                                                                    |  |
|---------------------------------------------------------|----------------------------------------------------------------------------------------------------|--|
| ACTIONS                                                 | MODE OPERATOIRE                                                                                                    |  |
| 7.1 Insérer/suppri-<br>mer des sauts de<br>pages        | <ul> <li>Insérer un saut de page :</li> <li>Pointer la ligne qui apparaîtra sur la nouvelle page</li> <li>Insertion - Saut manuel</li> <li>Cliquer le type de saut désiré - OK</li> <li>Supprimer un saut de page :</li> </ul>                                         |  |
|                                                         | <ul> <li>Cliquer devant le 1<sup>er</sup> caractère du haut d'une page</li> <li>Supprimer le caractère précédent</li> </ul>                                                                                                    |  |
| 7 2 Note de bas                                         | <ul> <li>Créer une note de bas de page</li> <li>Cliquer derrière le mot pour lequel créer une note de bas de page</li> <li>Insertion – Note de bas de page</li> <li>Conserver les paramètres par défaut - OK</li> <li>Saisir le texte à placer dans la note</li> </ul> |  |
| de page                                                 | <ul> <li>Modifier une note de bas de page</li> <li>Cliquer le texte et faire les modifications désirées au bas de la page</li> </ul>                                                                                                    |  |
|                                                         | Supprimer une note de bas de page     Effacer le n° de la note de bas de page au dessus     du mot pour lequel elle a été créée                                                                                                    |  |
| <b>7.3</b> Saisir une note<br>(Commentaire de<br>texte) | <ul> <li>Insérer une note</li> <li>Cliquer le lieu où insérer la note</li> <li>Insertion – Note</li> <li>Saisir le texte de la note - OK</li> <li>=&gt; Un petit rectangle jaune identifie la note</li> </ul>                                                          |  |
| <b>7.3</b> Saisir une note (Commentaire de texte)       | <ul> <li>Supprimer une note         <ul> <li>Cliquer le rectangle jaune de la note – [Suppr]</li> <li>Lire une note             <ul> <li>Double-cliquer sur la note</li> <li>Cliquer le bouton pour activer la note suivante</li> </ul> </li> </ul> </li> </ul>        |  |
| <b>7.4</b> Table des matières                           | <ul> <li>Créer une entrée de table de matières</li> <li>Sélectionner le titre à placer dans l'index</li> <li>Insertion – Index – Entrée</li> <li>Sélectionner le type : Table de matière</li> <li>Insérer - Fermer</li> </ul>                                          |  |
|                                                         | <ul> <li>Créer la table de matières</li> <li>Cliquer le lieu où placer la table des matières</li> <li>Insertion – Index – Index</li> <li>Saisir le titre de la table de matière</li> <li>Sélectionner le type : Table de matière - OK</li> </ul>                       |  |
|                                                         | <ul> <li>Supprimer la table des matières</li> <li>Cliquer-droit dans la table des matières - [Suppr]</li> </ul>                                                                                                    |  |

| MO7 : Documents longs        |                                                                                                    |
|------------------------------|----------------------------------------------------------------------------------------------------|
| ACTIONS                      | MODE OPERATOIRE                                                                                                    |
| 7.5 Index                    | <ul> <li>Créer une entrée d'index</li> <li>Sélectionner le mot à placer dans l'index</li> <li>Insertion – Index – Entrée</li> <li>Sélectionner le type : Index lexical</li> <li>Insérer - Fermer</li> </ul>                                                                                                    |
|                              | Créer l'index     Cliquer le lieu où créer l'index     Insertion – Index – Index     Saisir le titre de l'index     Sélectionner le type : Index lexical - OK                                                                                                    |
|                              | • Supprimer l'index<br>- Cliquer-droit dans l'index - Supprimer                                                                                                    |
|                              | <ul> <li>Activer la fenêtre des styles</li> <li>Cliquer l'outil ou [F11]</li> <li>La fenêtre des styles apparaît à droite.</li> <li>Créer un style</li> <li>Cliquer-droit dans la fenêtre des styles</li> <li>Nouveau</li> <li>Cliquer l'onglet : Gérer</li> <li>Saisir le nom du style</li> <li>Cliquer les onglets de mise en forme désiré (Police, effets, alignement, bordure, arrière plan) et paramétrer les attributs de style</li> <li>Souhaités</li> </ul>                                                                                                    |
| 7.6 Les styles de paragraphe | - OK  Style de paragrophes Standard  Ponton Numerotation Tabulatore Lettines Arrier-plan Bordure Gara Rata & aceptation Tabulatore Lettines Arrier-plan Bordure Dice Style Tabulatore Lettines Arrier-plan Bordure Dice Style Tabulatore Formal Date Tabulatore No. Trabulatore No. Trabulator |
|                              | Modifier un style     Afficher la fenêtre des styles     Cliquer-droit le style à modifier – Modifier     Paramétrer le style - OK                                                                                                    |

| MO7 : Documents longs                |                                                                                                    |
|--------------------------------------|----------------------------------------------------------------------------------------------------|
| ACTIONS                              | MODE OPERATOIRE                                                                                                    |
| 7.6 Les styles de paragraphe (Suite) | <ul> <li>Supprimer un style</li> <li>Afficher la fenêtre des styles</li> <li>Cliquer-droit le styles à supprimer – Supprimer</li> </ul>                                 |
|                                      | <ul> <li>Appliquer un style</li> <li>Sélectionner le texte auquel appliquer un style</li> <li>Double-cliquer dans la fenêtre des styles le style à appliquer</li> </ul> |
|                                      | ou :<br>- Cliquer le bouton déroulant des styles <u>Standard</u> et<br>cliquer le style désiré                                                                          |

| MO8 : Colonne - multicolonnes                                        |                                                                                                    |
|----------------------------------------------------------------------|----------------------------------------------------------------------------------------------------|
| ACTIONS                                                              | MODE OPERATOIRE                                                                                                    |
| Pour placer le texte<br>colonne par des sec<br>nes, les sections sol | sur plusieurs colonnes, il est conseillé de borner le début et la fin de la tions. Si vous sélectionnez le texte avant de réaliser la mise en colon-<br>nt automatiquement créées.                                                                                                    |
| 8.1 Créer une section                                                | <ul> <li>Cliquer la ligne qui précède le lieu où doit commencer la mise en<br/>colonne</li> <li>Insertion – Section – Insérer</li> </ul>                                                                                                    |
| 8.2 Créer les colonnes                                               | <ul> <li>Sélectionner le texte à mettre en colonne (Si vous ne sélectionner pas un texte et si vous n'avez pas définit une section, le multicolonnage sera appliqué à l'intégralité du texte).</li> <li>Format - Colonnes</li> <li>Cliquer le nombre de colonnes à créer</li> <li>Paramétrer l'espacement entre les colonnes</li> <li>Vérinte du contenu ser totes le colonnes</li> <li>Vérinte du contenu ser totes le colonnes</li> <li>Cobornes</li> <li>Largeur et espacement entre les colonnes</li> <li>Paramétrer du contenu ser totes le colonnes</li> <li>Paramétrer du contenu ser totes le colonnes</li> <li>Paramétrer du contenu ser totes le colonnes</li> <li>Paramétrer du contenu ser totes le colonnes</li> <li>Paramétrer du contenu ser totes le colonnes</li> </ul> |
| 8.3 Trait de sépa-<br>ration                                         | <ul> <li>Cliquer une colonne de texte</li> <li>Format – Colonnes</li> <li>Paramétrer le trait de séparation désiré</li> <li>OK</li> </ul>                                                                                                    |

| MO8 : Colonne - multicolonnes             |                                                                                                    |
|-------------------------------------------|----------------------------------------------------------------------------------------------------|
| ACTIONS                                   | MODE OPERATOIRE                                                                                                    |
| 8.4 Supprimer les colonnes                | <ul> <li>Cliquer une colonne de texte</li> <li>Format – Colonnes</li> <li>Cliquer l'option à une seule colonne</li> <li>OK</li> </ul>                                                                                          |
| 8.5 Modifier<br>l'espace entre<br>colonne | - Cliquer glisser le bord du repère de colonne dans la règle                                                                                                    |
| 8.6 Modifier la lar-<br>geur des colonnes | - Cliquer glisser le centre du repère de colonne dans la règle                                                                                                    |
| 8.7 Coupure de mots                       | La mise en colonne d'un texte justifié génère souvent des espaces<br>disgracieux entre les mots. Il faut impérativement mettre en œuvre la<br>coupure de mots pour obtenir un résultat visuellement acceptable. (Voir<br>3.11) |

| MO 9 : Tableaux                                  |                                                                                                    |
|--------------------------------------------------|----------------------------------------------------------------------------------------------------|
| ACTIONS                                          | MODE OPERATOIRE                                                                                                    |
| 9.1 Créer un tableau                             | <ul> <li>Cliquer le bouton déroulant de l'outil et cliquer-glisser sur la tableau pour sélectionner le nombre de lignes/colonnes désirées</li> <li>Tableau – Insérer - Tableau</li> <li>Saisir le nombre de lignes/colonnes désirées</li> <li>OK ou [Entrée]</li> </ul> |
| <b>9.2</b> Insérer une cellule, ligne ou colonne | <ul> <li>Cliquer-droit la ligne ou la colonne qui suivra la ligne/colonne insérée</li> <li>Ligne – Insérer</li> <li>ou :</li> <li>Colonne – Insérer</li> </ul>                                                                                                    |
| 9.3 Supprimer des lignes ou colonnes             | <ul> <li>Cliquer-droit la ligne ou la colonne à supprimer</li> <li>Ligne – Supprimer</li> <li>ou :</li> <li>Colonne – Supprimer</li> </ul>                                                                                                    |
| 9.4 Fusionner des cellules                       | <ul> <li>Sélectionner les cellules à fusionner</li> <li>Cliquer-droit les cellules sélectionnées - Cellule – Fusionner</li> </ul>                                                                                                    |
| 9.5 Saisie et mise<br>en forme                   | (Voir MO 3 à 5)                                                                                                    |

| MO 9 : Tableaux                                                        |                                                                                                    |
|------------------------------------------------------------------------|----------------------------------------------------------------------------------------------------|
| ACTIONS                                                                | MODE OPERATOIRE                                                                                                    |
| <b>9.5</b> Scinder<br>une cellule en<br>plusieurs                      | <ul> <li>Cliquer-droit la cellule à scinder - Cellule – Scinder</li> <li>Paramétrer le nombre de cellules à créer</li> <li>Paramétrer le sens (Horizontal ou Vertical)</li> <li>OK ou [Entrée]</li> </ul>                                                                                                    |
| 9.6 Bordure de cellules                                                | <ul> <li>Sélectionner les cellules à traiter</li> <li>Cliquer-droit la zone sélectionnée – Tableau</li> <li>Onglet : Bordure</li> <li>Paramétrer la couleur désirée - OK</li> </ul>                                                                                                    |
| <b>9.7</b> Couleur<br>d'arrière plan                                   | <ul> <li>Trame de fond</li> <li>Sélectionner les cellules à traiter</li> <li>Cliquer le bouton déroulant des couleurs </li> <li>Cliquer la couleur désirée</li> <li>Arrière plan</li> <li>Sélectionner les cellules à traiter</li> <li>Cliquer-droit la zone sélectionner – Tableau</li> <li>Onglet : Arrière plan</li> <li>Cliquer la couleur désirée - OK</li> </ul>                                                                                                    |
| <b>9.8</b> Hauteur de ligne largeur de colonne                         | Hauteur de ligne     Cliquer glisser la bordure basse de la ligne     Largeur de colonne     Cliquer glisser la bordure droite de la colonne                                                                                                    |
| <b>9.9</b> Alignement vertical dans les cellules                       | <ul> <li>Sélectionner les cellules à traiter</li> <li>Cliquer-droit la zone sélectionnée – Cellule</li> <li>Cliquer l'alignement vertical désiré</li> </ul>                                                                                                    |
| <b>9.10</b> Trier les données d'un tableau                             | <ul> <li>Sélectionner les cellules à trier</li> <li>Tableau - Trier</li> <li>Paramétrer le tri désiré</li> <li>OK</li> </ul>                                                                                                    |
| <b>9.11</b> Programmer<br>une formule de<br>calcul dans une<br>cellule | <ul> <li>Saisir une formule de calcul</li> <li>Cliquer la cellule qui doit recevoir le résultat</li> <li>Tableau - Formule</li> <li>&gt; La barre des formules devient active</li> <li>Cliquer la 1<sup>re</sup> cellule à utiliser</li> <li>Saisir l'opérateur mathématique (+ ; - ; / ; *)</li> <li>Cliquer la 2<sup>e</sup> cellule à utiliser</li> <li>Etc OK</li> <li>Format numérique</li> <li>Sélectionner les cellules qui contiennent les données à formater</li> <li>Cliquer-droit – Format numérique</li> <li>Sélectionner le format désiré - OK</li> </ul> |

| MO 9 : Tableaux                                                 |                                                                                                    |
|-----------------------------------------------------------------|----------------------------------------------------------------------------------------------------|
| ACTIONS                                                         | MODE OPERATOIRE                                                                                                    |
| 9.12 Répéter l'en-<br>tête de colonne<br>au sommet des<br>pages | - Cliquer-droit le tableau – <b>Tableau</b><br>- Onglet : <b>Enchaînement</b><br>- Activer l'option : <b>Répéter le titre</b><br>- <b>OK</b>                                                                                                    |
| <b>9.13</b> Position du<br>tableau dans la<br>feuille           | <ul> <li>Cliquer-droit le tableau – Tableau</li> <li>Onglet : Tableau</li> <li>Paramétrer l'alignement par les boutons de position</li> <li>ou :</li> <li>Paramétrer l'espace à laisser à gauche, à droite, au dessus ou au dessous du tableau</li> <li>OK</li> </ul>       |
| <b>9.14</b> Convertir un texte en tableau                       | <ul> <li>Direct         Les données séparées par une tabulation sont placées dans des cellules différentes.         Sélectionner le texte à placer en tableau         Cliquer le bouton tableau         Menu         Tableau - Convertir - Texte en Tableau     </li> </ul> |
| <b>9.15</b> Convertir un tableau en texte                       | <ul> <li>Sélectionner les données à convertir</li> <li>Tableau - Convertir - Tableau en Texte</li> </ul>                                                                                                    |

| MO 10 : PHOTO - IMAGE - CLIPARTS          |                                                                                                    |
|-------------------------------------------|----------------------------------------------------------------------------------------------------|
| ACTIONS                                   | MODE OPERATOIRE                                                                                                    |
| <b>10.1</b> Insérer un fichier image      | <ul> <li>Insertion – image - A partir d'un fichier</li> <li>Sélectionner l'unité puis le dossier source</li> <li>Cliquer l'image à charger</li> <li>Ouvrir</li> </ul>                                                                                  |
|                                           | Activer la gallery     Cliquer l'outil : Gallery     In volet d'image est affiché en haut de l'écran                                                                                                    |
| <b>10.2</b> Insérer une image sur la page | <ul> <li>Insérer une image</li> <li>Cliquer glisser l'image de la Gallery sur le document</li> <li>Ou :</li> <li>Sélectionner le dossier d'images</li> <li>Cliquer-droit l'image à charger - Ajouter - Copie</li> <li>Désactiver la Gallery</li> </ul> |
|                                           | - Cliquer l'outil : Gallery                                                                                                    |

| MO 10 : PHOTO - IMAGE - CLIPARTS                   |                                                                                                    |
|----------------------------------------------------|----------------------------------------------------------------------------------------------------|
| ACTIONS                                            | MODE OPERATOIRE                                                                                                    |
| <b>10.3</b> Placer une<br>image en arrière<br>plan | <ul> <li>Format - Page</li> <li>Onglet : Arrière plan</li> <li>Cliquer le bouton déroulant de la zone Type et cliquer Image</li> <li>Cliquer le bouton : Parcourir</li> <li>Sélectionner l'unité, le dossier puis l'image</li> <li>Cliquer le bouton : Ouvrir</li> <li>Paramétrer la position ou la forme</li> <li>Cliquer : OK</li> </ul> |
| <b>10.4</b> Modifier la taille d'une image         | - Cliquer l'image puis cliquer une poignée d'angle de l'image vers<br>l'intérieur ou l'extérieur de l'image<br>Pour respecter l'homothétie (les proportions) de l'image cliquer glisser<br>la poignée en appuyant sur <b>[Maj]</b>                                                                                                    |
| <b>10.5</b> Déplacer une image                     | - Cliquer glisser l'image à l'endroit désiré                                                                                                    |
| <b>10.6</b> Habiller une image                     | <ul> <li>Double-cliquer sur l'image</li> <li>Onglet : Adaptation au texte</li> <li>Cliquer les options désirées – OK</li> <li>ou :</li> <li>Cliquer l'habillage désiré dans la barre d'outils image</li> <li>Image texte Habillage auto Arrière plan de texte</li> </ul>                                                                   |
| 10.7 Légende                                       | - Cliquer l'image<br>- Cliquer-droit l'image - Légende<br>- Saisir la légende désirée<br>- OK                                                                                                    |
| <b>10.8</b> Scanner une image                      | <ul> <li>Insertion – image - Scanner - Requérir</li> <li>&gt; Le scanneur s'initialise et le programme de gestion du scanneur<br/>devient actif</li> <li>Paramétrer puis numériser l'image sur le scanneur</li> <li>=&gt; L'image numérisée est collée dans Writer</li> </ul>                                                              |
| 10.9 Bordure                                       | - Cliquer l'image<br>- Cliquer la bordure désirée  • • • • • • • • • • • • • • • • • •                                                                                                    |
| <b>10.10</b> Rogner une image                      | - Cliquer-droit l'image – <b>Image</b><br>- Onglet : <b>Rogner</b><br>- Paramétrer la découpe désirée - <b>OK</b>                                                                                                    |

| MO 10 : PHOTO - IMAGE - CLIPARTS |                                                                                                    |
|----------------------------------|----------------------------------------------------------------------------------------------------|
| ACTIONS                          | MODE OPERATOIRE                                                                                                    |
|                                  | <ul> <li>Afficher la barre d'outils Image</li> <li>Affichage – Barre d'outils - Image</li> </ul>                                                                                   |
|                                  | Image         ▼ ×           ■   べ • Standard         ■ □ □ □ □ □ □ □ □ □ □ □ □ □ □ □ □ □ □ □                                                                                       |
|                                  | Appliquer un filtre     Cliquer l'image     Cliquer le bouton filtre      r      puis sélectionner le filtre à appliquer                                                           |
| 10.11 Modifier les               | Modifier les couleurs                                                                                                    |
| caractéristiques de<br>l'image   | <ul> <li>Cliquer l'image puis cliquer l'outil couleurs</li> <li>et paramétrer les couleurs dans la fenêtre qui s'affiche</li> </ul>                                                |
|                                  | Modifier la transparence                                                                                                    |
|                                  | - Cliquer l'image puis l'outil transparence 😨 🛛 % 📩 et régler la transparence souhaitée                                                                                            |
|                                  | <ul> <li>Modifier le mode graphique</li> <li>Cliquer l'image puis l'outil mode graphique Standard          et sélectionner l'option Niveau de gris, filigrane etc.     </li> </ul> |

| MPO 11 : Fontwork                        |                                                                                                    |
|------------------------------------------|----------------------------------------------------------------------------------------------------|
| ACTIONS                                  | MODE OPERATOIRE                                                                                                    |
| <b>11.1</b> Afficher la palette Fontwork | - Affichage – Barre d'outils<br>- Fontwork                                                                                                    |
| <b>11.2</b> Créer un<br>Fontwork         | <ul> <li>Cliquer l'outil A dans la palette de Dessin ou dans la palette Fontwork</li> <li>Cliquer l'effet désiré - OK</li> <li>=&gt; Le Fontwork est créé avec le texte par défaut : Fontwork</li> </ul> |
| <b>11.2</b> Saisir ou modifier le texte  | - Double-cliquer sur le Fontwork<br>- Saisir le texte à afficher<br>- Cliquer en dehors du texte                                                                                                    |
| <b>11.3</b> Modifier la forme            | Cliquer le Fontwork     Cliquer le bouton     Cliquer la forme désirée     Fontwork     T                                                                                                    |
| <b>11.4</b> Modifier la trame de fond    | <ul> <li>Cliquer le Fontwork</li> <li>Paramétrer la couleur et la trame désirée dans la barre d'outils de mise en forme</li> <li>OK</li> </ul>                                                           |
| 11.5 Paramétrer la bordure               | <ul> <li>Cliquer le Fontwork</li> <li>Paramétrer la bordure désirée dans la barre d'outils de mise en forme</li> <li>OK</li> </ul>                                                                       |

| MPO 11 : Fontwork                             |                                                                                                    |
|-----------------------------------------------|----------------------------------------------------------------------------------------------------|
| ACTIONS                                       | MODE OPERATOIRE                                                                                                    |
| <b>11.6</b> Unifier la hauteur des caractères | - Cliquer le Fontwork<br>- Cliquer l'outil Aa                                                                           |
| 11.7 Espacement des caractères                | - Cliquer le Fontwork<br>- Cliquer l'outil 🏧 👻<br>- Sélectionner l'espacement désiré                                    |
| <b>11.8</b> Pivoter le<br>Fontwork            | - Cliquer le Fontwork     - Cliquer l'outil     - Cliquer l'outil     - Cliquer-glisser une poignée d'angle du Fontwork |

| MO 12 - Dessins                           |                                                                                                    |
|-------------------------------------------|----------------------------------------------------------------------------------------------------|
| ACTIONS                                   | MODE OPERATOIRE                                                                                                    |
| <b>12.1</b> Afficher la palette de dessin | - Affichage – Barre d'outils<br>- Dessin<br>Dessin<br>R   / ■ ● ≪ T ♥   ◇ + ☺ + ⇔ + 面 + ᄆ + ☆ +   ☆   渝 喩   場                                                                                                    |
| <b>12.2</b> Tracer un objet               | - Cliquer l'outil à utiliser dans la barre d'outils Dessin<br>✓ ■ ● -  T                                                                                                    |
| <b>12.3</b> Tracer une règle horizontale  | - Cliquer l'endroit où insérer la règle<br>- <b>Insertion – Règle horizontale</b><br>- Cliquer la règle à insérer - <b>OK</b>                                                                                                    |
| 12.4 Paramétrer<br>un objet               | <ul> <li>Sélectionner un objet</li> <li>Cliquer l'outil flèche dans la palette Dessin</li> <li>Cliquer l'objet ou la bordure de l'objet</li> <li>Déplacer un objet</li> <li>Cliquer-glisser la bordure de l'objet (en dehors des poignées)</li> <li>Modifier la taille d'un objet</li> <li>Cliquer l'objet pour faire apparaître les poignées</li> <li>Cliquer-glisser une poignée de l'objet</li> <li>Rotation d'un objet</li> <li>Cliquer l'objet puis cliquer l'outil Rotation</li> <li>Cliquer glisser une poignée d'angle de l'objet</li> <li>Déformer un objet</li> <li>Cliquer glisser une poignée d'angle de l'objet</li> <li>Effacer un objet</li> <li>Cliquer l'objet - [Suppr]</li> </ul> |

| MO 12 - Dessins                                                         |                                                                                                    |
|-------------------------------------------------------------------------|----------------------------------------------------------------------------------------------------|
| ACTIONS                                                                 | MODE OPERATOIRE                                                                                                    |
| <b>12.5</b> Paramétrer<br>la bordure et le<br>remplissage de<br>l'objet | Bordure     Cliquer l'objet à traiter     Paramétrer la forme, la taille et la couleur à l'aide de la palette     de mise en forme     Remplissage     Cliquer l'objet à traiter     Paramétrer la couleur et le style (couleur, dégradé, hachure, bitmap     etc.) à l'aide des outils de la palette de mise en forme |
| <b>12.6</b> Mettre un objet en arrière plan/premier plan                | <ul> <li>Cliquer-droit l'objet à mettre en arrière plan/premier plan</li> <li>Disposition <ul> <li>Cliquer l'option désirée</li> <li>Ou :</li> <li>Cliquer l'outil désiré : Arrière plan</li> </ul> </li> </ul>                                                                                                    |
| 12.7 Grouper/ dis-<br>socier des objets                                 | <ul> <li>Grouper des objets</li> <li>Cliquer l'outil adas la barre d'outils Dessin</li> <li>Cliquer les objets à grouper [Maj] enfoncée</li> <li>Cliquer-droit la sélection - Groupe - Grouper</li> <li>Dissocier des objets</li> <li>Cliquer-droit l'objet à dissocier - Groupe - Dissocier</li> </ul>                |

|                                                              | MO 13 - Publipostage - Etiquettes                                                                                                    |
|--------------------------------------------------------------|----------------------------------------------------------------------------------------------------|
| ACTIONS                                                      | MODE OPERATOIRE                                                                                                    |
|                                                              | Saisir le contenu de la lettre     Saisir le texte fixe de la lettre type                                                                                                    |
| <b>13.1</b> Créer la<br>matrice avec les<br>champs de fusion | <ul> <li>Ouvrir la source de données (Base ou Calc)</li> <li>Insertion - Champs – Autres</li> <li>Onglet : Base de données</li> <li>Cliquer le bouton : Parcourir</li> <li>Sélectionner l'unité, le dossier puis le fichier de données source<br/>– Ouvrir</li> <li>Cliquer Insérer</li> <li>Cliquer le bouton : Fermer</li> </ul> |

| MO 13 - Publipostage - Etiquettes                              |                                                                                                    |
|----------------------------------------------------------------|----------------------------------------------------------------------------------------------------|
| ACTIONS                                                        | MODE OPERATOIRE                                                                                                    |
|                                                                | • Placer les champs de fusion<br>- Afficher les sources de données en haut de la page [F4] et dévelop-<br>per le contenu de la feuille de données jusqu'à ce que les champs<br>soient affichés dans la zone de droite                                                                                                    |
| <b>13.1</b> Créer la matrice avec les champs de fusion (suite) | Serie round - OpenOffice.org Writer         Ether Edition, 3rd Stage, Insertion, Formal, Tablau, Dublis, Rog&ire, Ada;         Image: Serie and Series, Series, Se |
|                                                                | <ul> <li>Cliquer glisser le nom du champ à placer sur la lettre type à l'endroit<br/>où le champ doit apparaître</li> <li>Recommencer avec chaque champ à placer puis mettre en forme les<br/>champs, placer des espaces entres les champs collés</li> </ul>                                                                                                    |
|                                                                | <ul> <li>Filtre les enregistrements</li> <li>Affichage – Source de données ou [F4]</li> <li>Cliquer le bouton : Filtre standard</li> <li>Dans la fenêtre de paramétrage saisir les critères de filtrage désirés</li> </ul>                                                                                                    |
| <b>13.2</b> Filtrer les<br>enregistrements                     | Filtre standard                                                                                                    |
|                                                                | => La renetre affiche les enregistrements filtres                                                                                                    |
| <b>13.2</b> Filtrer les enregistrements                        | - Cliquer le bouton :                                                                                                    |

| MO 13 - Publipostage - Etiquettes                             |                                                                                                    |
|---------------------------------------------------------------|----------------------------------------------------------------------------------------------------|
| ACTIONS                                                       | MODE OPERATOIRE                                                                                                    |
| <b>13.3</b> Trier les enregistrements                         | - Cliquer l'outil de tri : Croissant<br>ou :<br>- Cliquer le bouton : Trier<br>Trier<br>Trier<br>- Paramétrer le tri désiré<br>- OK                                                                                                    |
| <b>13.4</b> Imprimer les<br>lettres                           | <ul> <li>Fichier-Imprimer</li> <li>Cliquer : Oui dans la fenêtre qui demande si vous souhaitez imprimer une lettre type</li> <li>La fenêtre de Mailing apparaît</li> <li>Imprime reaction of the second state of the second state of t</li></ul> |
| <b>13.5</b> Enregistrer<br>la matrice et les<br>lettres types | <ul> <li>Enregistrer la matrice</li> <li>Cliquer l'outil puis sélectionner l'unité puis le dossier destination<br/>(Nous vous conseillons de sauvegarder la matrice de la lettre type<br/>dans le même dossier que le fichier Calc)</li> <li>Saisir un nom qui identifie la matrice sans confusion avec les lettres<br/>type de la fusion. : Exemple : Matrice invitation</li> <li>Cliquer le bouton : Enregistrer</li> </ul>                                                                                                    |

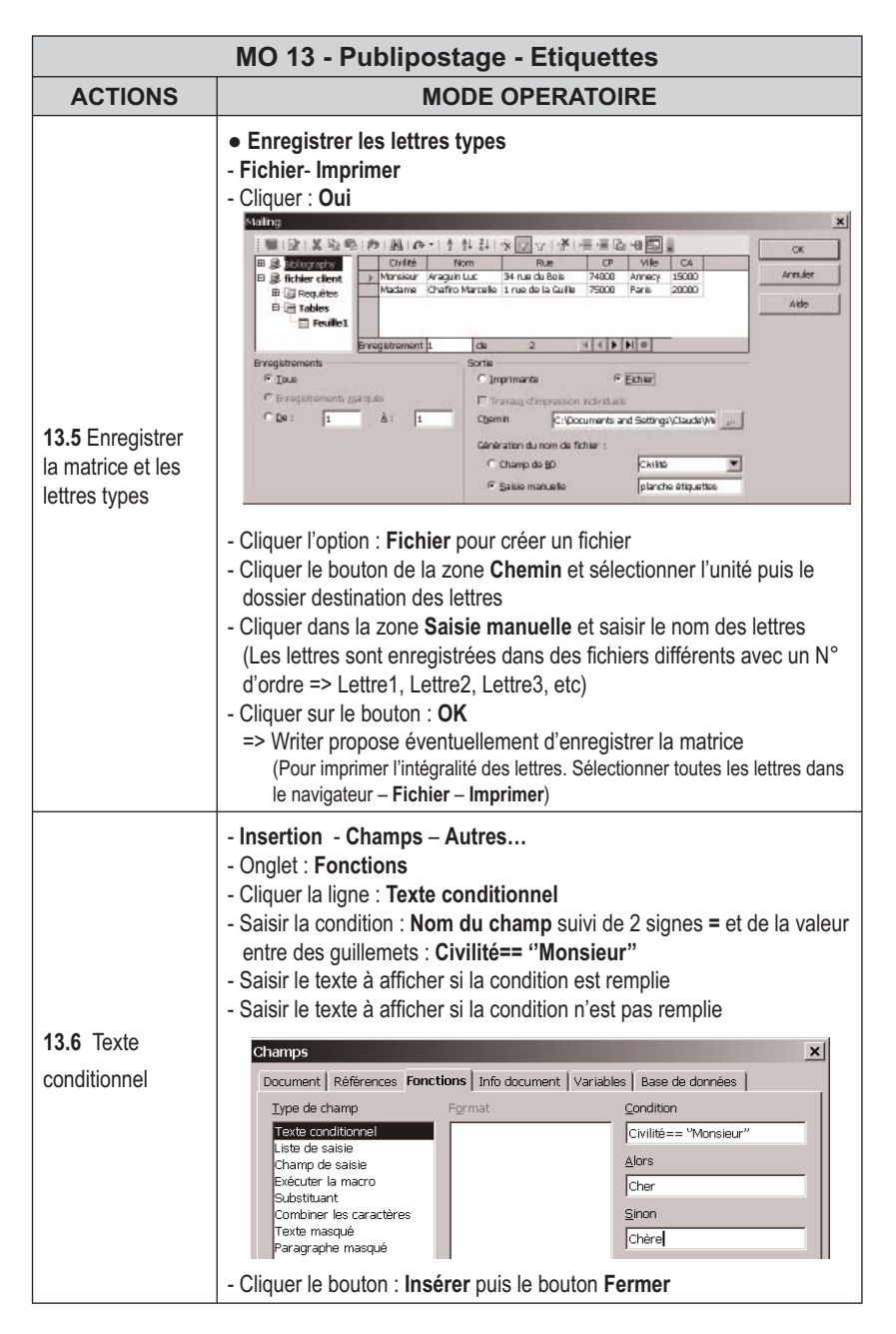

| MO 14 : Internet - Hyperlien - pages html                |                                                                                                    |
|----------------------------------------------------------|----------------------------------------------------------------------------------------------------|
| ACTIONS                                                  | MODE OPERATOIRE                                                                                                    |
| <b>14.1</b> Créer un do-<br>cument au format<br>html     | - Fichier – Nouveau<br>- Cliquer : Document HTML                                                                                                    |
| <b>14.2</b> Enregistrer<br>un document au<br>format html | <ul> <li>Fichier – Enregistrer sous</li> <li>Sélectionner le type : Document HTML (OpenOffice.org writer)<br/>(html)</li> <li>Cliquer le bouton : Enregistrer</li> <li>Cliquer Oui dans la fenêtre de mise en garde concernant le format</li> </ul>                                                                                                    |
| <b>14.3</b> Créer un hyperlien                           | Les hyperliens ou liens hypertextes permettent par un simple clic sur le lien<br>d'ouvrir un document cible.<br>• Lien simple sur le nom du fichier<br>- Concevoir les documents à relier par des hyperliens et les enregistrer<br>dans un même dossier<br>- Cliquer le lieu où afficher le lien hypertexte<br>- Cliquer l'outil i ou lnsertion - Hyperlien<br>- Cliquer dans la zone de gauche le type de document qui sera la cible<br>de l'hyperlien puis ouvrir le dossier et sélectionner le fichier à activer<br>- Cliquer dans la zone <b>Texte</b> au dessous et saisir le nom qui sera<br>affiché pour ce lien<br>- Cliquer : Appliquer puis Fermer<br>- (Voir 14.4 pour modifier le lien)<br>• Sur un mot ou un texte existant<br>- Sélectionner le mot ou le texte qui servira de lien<br>- Cliquer l'outil i ou Insertion - Hyperlien<br>- Idem ci-dessus<br>• Sur une image<br>- Cliquer l'image qui servira de lien<br>- Cliquer l'outil i ou Insertion - Hyperlien |
| <b>14.4</b> Modifier un hyperlien                        | - Sélectionner le lien hypertexte par cliqué glissé     - Cliquer l'outil     - Réaliser la modification désirée                                                                                                    |
| <b>14.5</b> Supprimer un hyperlien                       | - Cliquer derrière ou devant l'hyperlien et supprimer le texte qui<br>constitue le lien                                                                                                    |

| MO 15 : Import export de documents                             |                                                                                                    |  |
|----------------------------------------------------------------|----------------------------------------------------------------------------------------------------|--|
| ACTIONS                                                        | MODE OPERATOIRE                                                                                                    |  |
| <b>15.1</b> Enregistrer le document dans un autre format       | <ul> <li>Fichier - Enregistrer sous</li> <li>Dans la zone Type de fichier, sélectionner le format du fichier destination</li> <li>Saisir le nom du fichier destination</li> <li>Cliquer le bouton : Enregistrer</li> </ul>                                                                                                    |  |
| <b>15.2</b> Exporter<br>le document au<br>format XML ou<br>PDF | <ul> <li>Fichier - Exporter</li> <li>Dans la zone Type de fichier, sélectionner le format du fichier<br/>destination XML ou PDF</li> <li>Saisir le nom du fichier destination</li> <li>Cliquer le bouton : Enregistrer</li> </ul>                                                                                                    |  |
| <b>15.3</b> Importer un document                               | <ul> <li>Fichier - Ouvrir</li> <li>Dans la zone Type de fichier, sélectionner le format du document à ouvrir</li> <li>Cliquer le bouton : Ouvrir</li> </ul>                                                                                                    |  |
| <b>15.4</b> Copier Coller<br>sans lien                         | <ul> <li>Charger le fichier source</li> <li>Mettre en forme les données à copier puis sélectionner le texte, le tableau ou cliquer le graphique à copier</li> <li>Cliquer l'outil  <ul> <li>ou Edition - Copier ou [Control] + [C]</li> <li>Charger l'application puis le fichier destination dans lequel intégrer le texte, tableau ou le graphique</li> <li>Cliquer l'endroit où coller les données</li> <li>Cliquer l'outil  </li> <li>ou Edition- Coller ou [Control] + [V]</li> </ul> </li> </ul> |  |
| <b>15.5</b> Copier Coller<br>avec lien dyna-<br>mique          | <ul> <li>Mettre en forme les données à copier sur Calc ou Excel (tableau ou graphique) puis sélectionner le tableau ou cliquer le graphique à copier</li> <li>Cliquer l'outil  ou Edition – Copier ou [Ctrl] + [C]</li> <li>Charger l'application puis le fichier destination</li> <li>Cliquer l'endroit où coller les données</li> <li>Edition - Collage spécial</li> <li>Cliquer le type d'objet à coller</li> <li>OK ou [Entrée]</li> </ul>                                                         |  |